# Southborough Wheelers

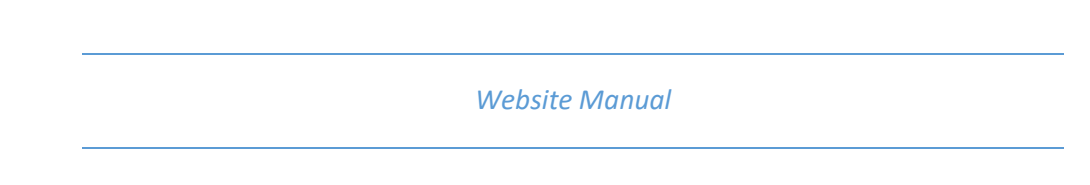

## 1. Creating a club event

The following section of the document explains how to add an event to the web site. The event is anything that you wish to appear in the calendar. Additionally as the event approaches it will appear in the list on the front page.

1. After logging in, press the "Add Content" button from any of the pages it is displayed on.

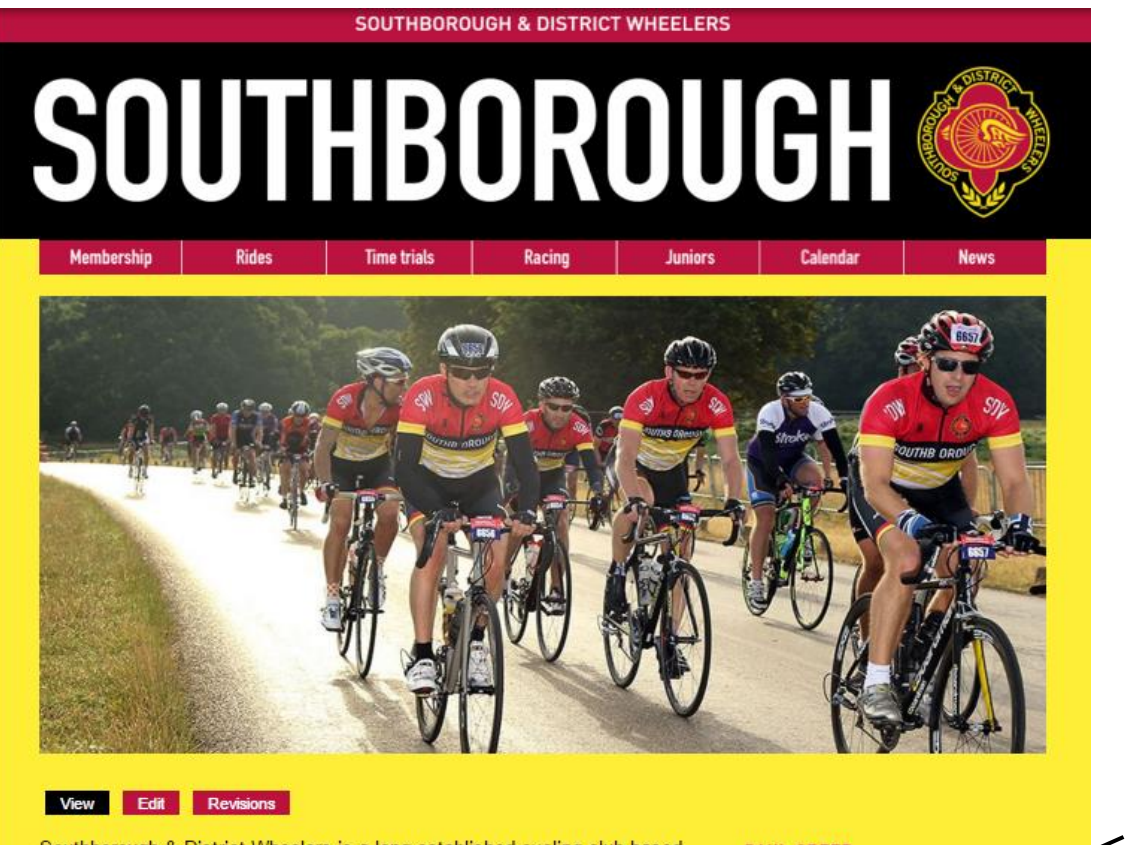

Southborough & District Wheelers is a long established cycling club based in Tunbridge Wells. Members take part in a broad range of cycling activities including time trials, road and circuit racing, sportives, triathlons and cyclocross. There are also regular social and training rides around Kent, Sussex and further afield. Southborough is a Go-Ride cycle club where riders of all ages and abilities are very welcome.

more results

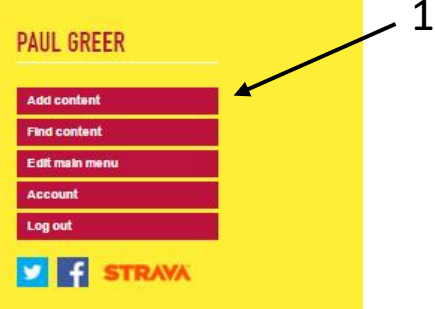

#### RACE RESULTS

2016 SDW New Year's Day 10 TT 1 January 2016 - 10:00am

Boxing Day 10m TT 26 December 2015 - 11:00am

Crits at the Park #10 10 October 2015 - 12:30pm

#### NEWS AND BLOG POSTS

Club 'Cross Champs 11 Nov 2015 - 6:32pm

Ride London 2015 Rider Times 7 Aug 2015 - 2:51pm

Beginners & Easy Paced Group Ride 28 Jun 2015 - 2:29pm

more news and blog posts

The following page will be displayed.

2. Click the Event item

| ↑ Da    | shboard Content Structure Appearance People Modules Configuration Reports Help            |
|---------|-------------------------------------------------------------------------------------------|
| Add con | tent Find content Main menu Page Performance                                              |
| Home    |                                                                                           |
| Add     | content o                                                                                 |
| _       |                                                                                           |
| Þ       | Blog<br>Use <i>blog posts</i> for time-sensitive content.                                 |
| Þ       | Club kit<br>Items of club kit available for members to buy.                               |
|         | Content list<br>Displays a list of content, like latest news.                             |
|         | Event<br>An event, other than a race. A meeting or a social event for example.            |
| Þ       | News<br>Use <i>news stories</i> for time-sensitive content.                               |
| Þ       | Page<br>Use <i>pages</i> for your static content, such as an 'About us' page.             |
| Þ       | Route<br>Use <i>routes</i> to share cycling maps.                                         |
| Þ       | Slide<br>Node type used for making Views Slideshow Slides.                                |
| Þ       | Standings table<br>Current standings table for each series of events, eg club TT handicap |
| Þ       | Webform                                                                                   |

Create a new form or questionnaire accessible to users. Submission results and statistics are recorded and accessible to privileged users.

The following page will be displayed, this is where you enter the event details that will appear in the calendar.

- 3. Enter a title, this will be displayed in the calendar and on the front page when the event is approaching.
- 4. Enter the date and time
- 5. Enter the location
- 6. You may enter any additional information about the event. This will appear on a separate page if the user chooses to click on the event
- 7. Event Type, this is a category such as a Club Time Trial. If the event type is missing contact a web site administrator
- 8. If applicable enter the race series, if the correct one doesn't exist. Contact one of the administrators.
- 9. Web link allows you to put a hyperlink on the event page. This is useful if you want to include a link to another page such as the course details for a TT. Enter a title and the url of the page (the url appears in the text box on at the top of the browser. A URL is usually prefixed by http: or https:)
- 10. For club TT's ONLY, select the "Node Registration" tab an check the "Enable Registration". This will alow entrants to pre-register for the event.
- 11. Finally click "Save" to save the event, check that the event appears in the calendar.

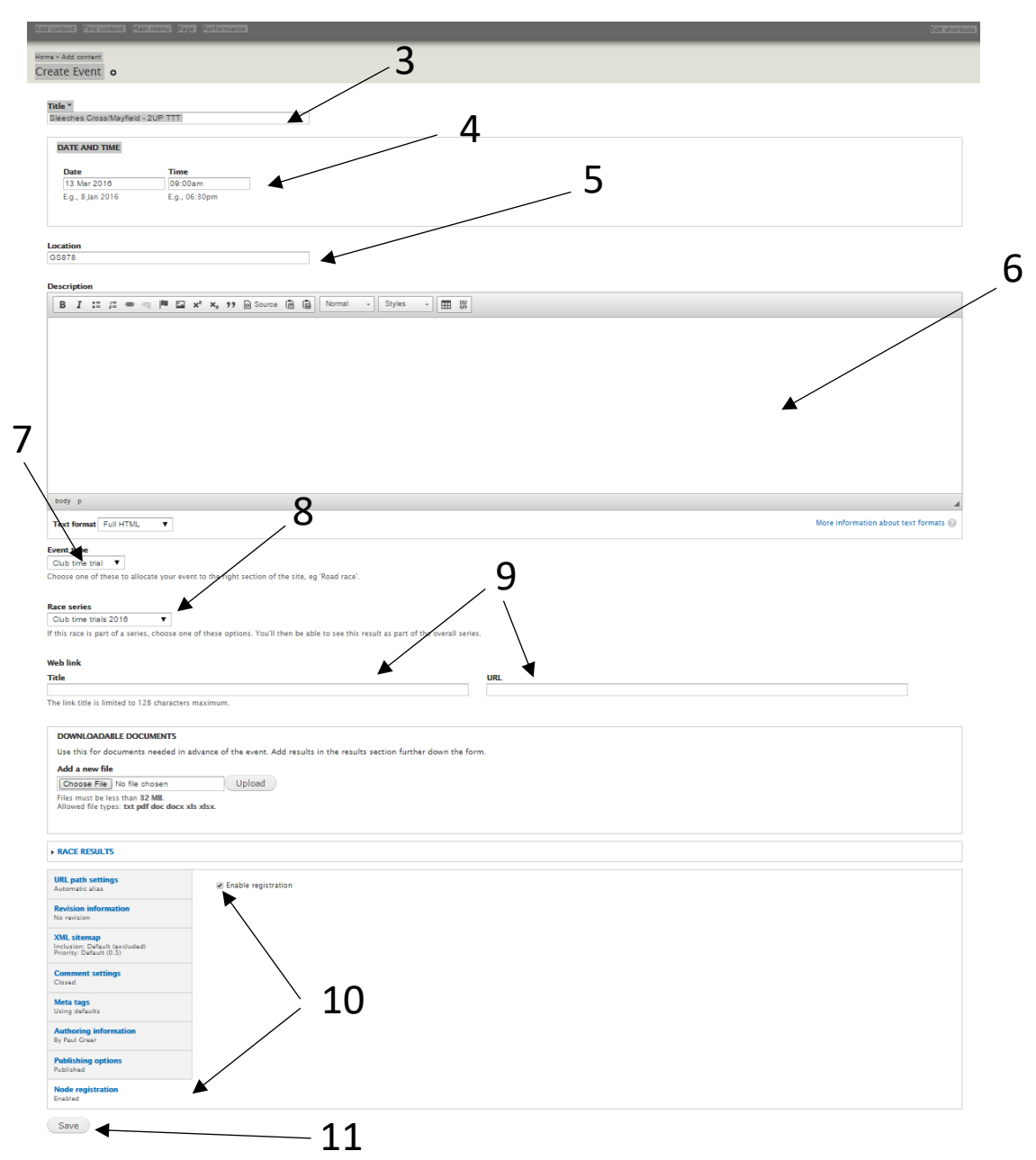

## 2. Editing the event

If you need to edit a previously created event. First find the event in the calendar and click on it. An event page will be show as below.

To edit this page click on the edit button. This will take you editor page as shown on the previous page. Make the desired changes and press the Save button.

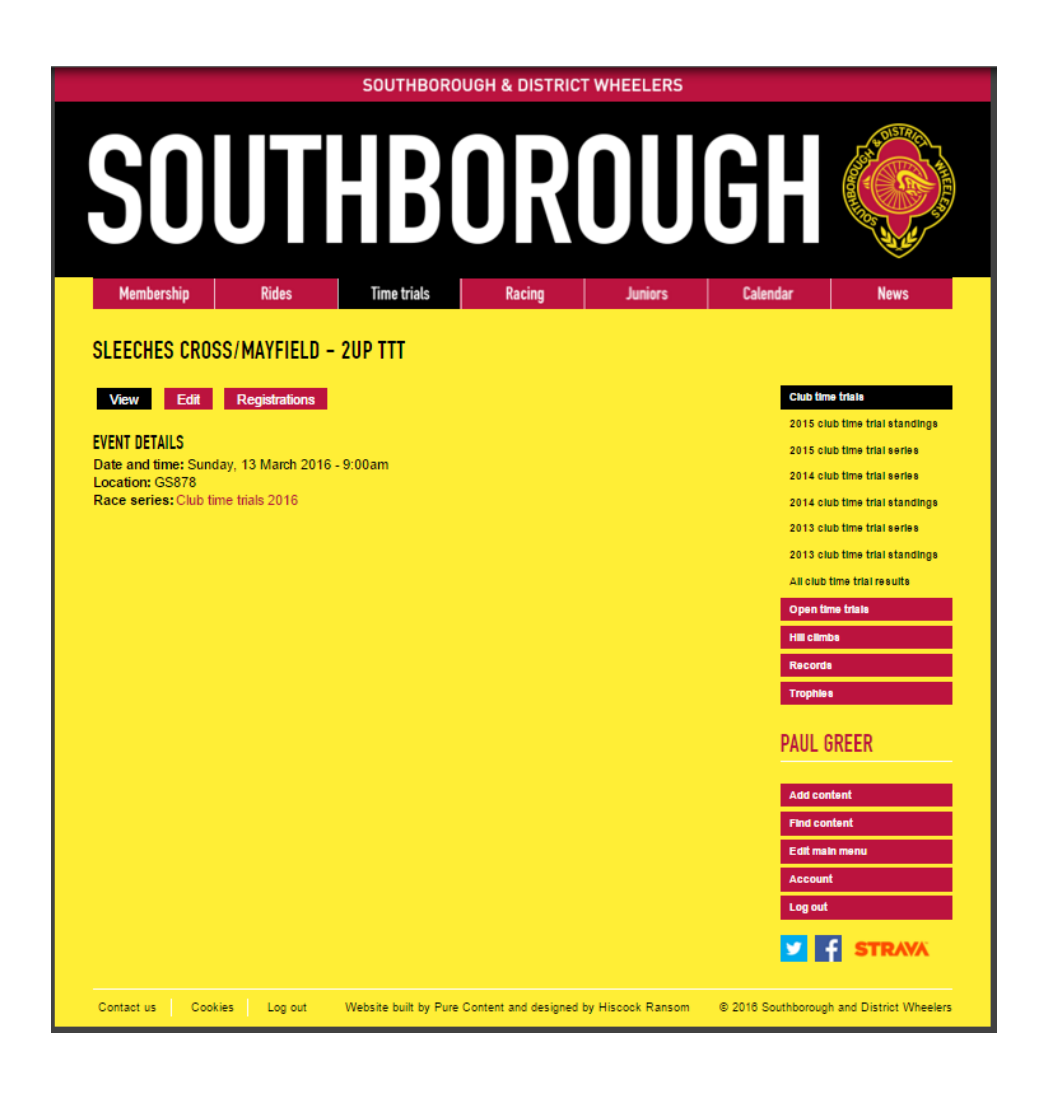

### 3. Entering an event

You must have a web site logon to enter an event, contact <u>paul@greer.uk.com</u> to get one created.

After you have received your log on details, log on to the web site as follows:

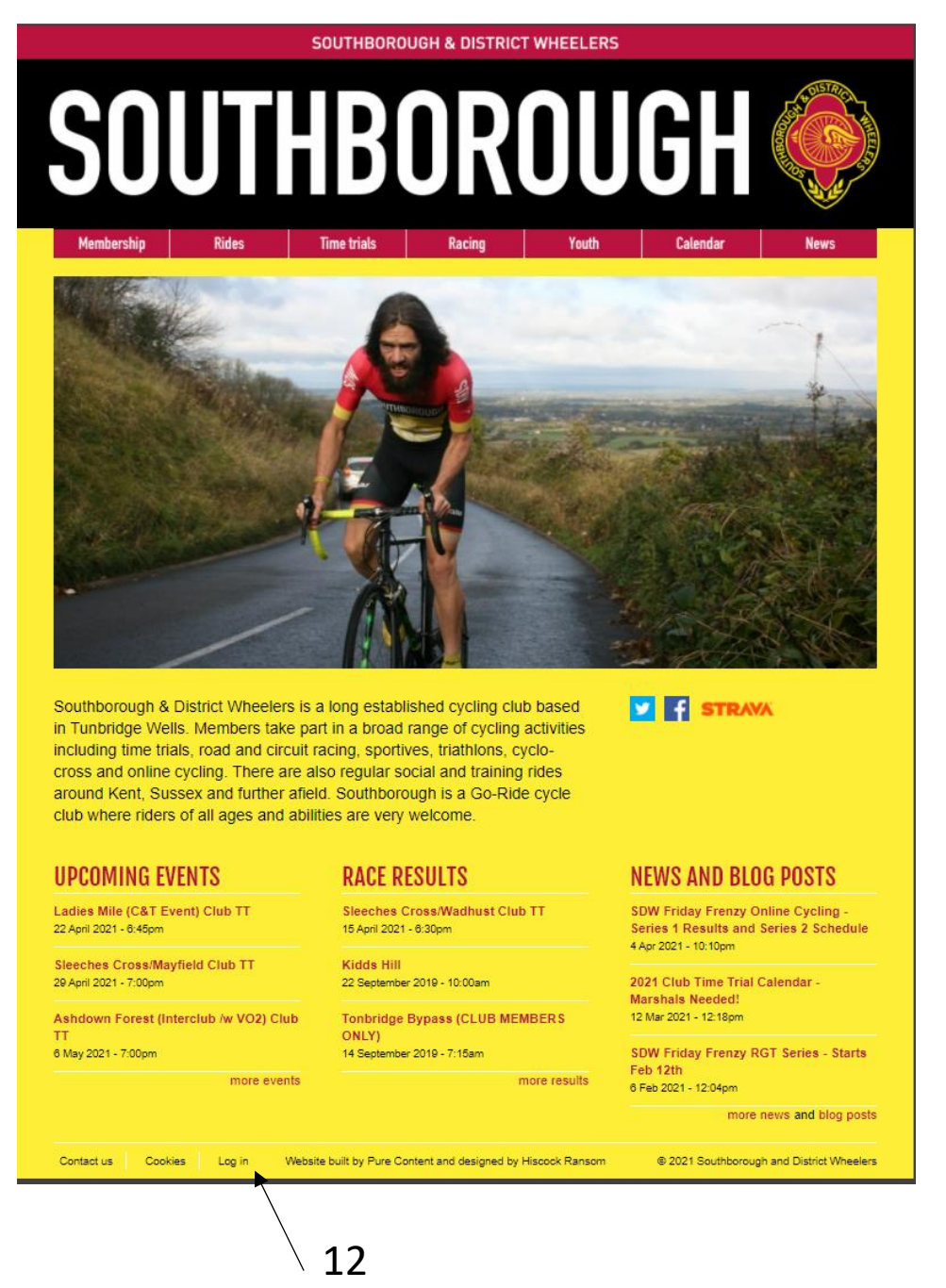

12. Click log on and enter your details on the following page

|                                                                                    |                    | SOUTHBOROUC                 | GH & DISTRIC       | T WHEELERS     |                    |                       |
|------------------------------------------------------------------------------------|--------------------|-----------------------------|--------------------|----------------|--------------------|-----------------------|
| SO                                                                                 | UT                 | HB(                         | DR                 | OU             | GH                 |                       |
| Membership                                                                         | Rides              | Time trials                 | Racing             | Youth          | Calendar           | News                  |
| USER ACCOUN<br>Log in Reque<br>Username *<br>Enter your Southborough<br>Password * | st new password    | rs username.                |                    |                |                    | <b>STRAVA</b>         |
| Enter the password that a                                                          | coompanies your us | Website built by Fure Conte | nt and designed by | Hiscock Ransom | © 2021 Southboroug | and District Wheelers |
| 13                                                                                 | 3                  | 14                          | Ļ                  |                |                    |                       |

13. Enter the "User Name" (including any spaces)

14. Enter the "Password"

After logging in, find the TT you wish to enter either from the home page or from the series event page.

|                                                                                                    | SOUTHE                                                                                                    | BOROUGH & DIS                                                                                                    | JIRIOT                                                                                                  | WHEELE                                                                                                    | ERS                                                                                                    |                                                                                                    |                                                                                                    |       |   |
|----------------------------------------------------------------------------------------------------|----------------------------------------------------------------------------------------------------|----------------------------------------------------------------------------------------------------|----------------------------------------------------------------------------------------------------|----------------------------------------------------------------------------------------------------|----------------------------------------------------------------------------------------------------|----------------------------------------------------------------------------------------------------|----------------------------------------------------------------------------------------------------|-------|---|
| S                                                                                                    | DUTHE                                                                                                    | BOF                                                                                                    | R                                                                                                    |                                                                                                    |                                                                                                    | GH                                                                                                    | A CONTRACTOR                                                                                                    | THEFT |   |
| Memberst                                                                                                    | hip Rides Time trials                                                                                                    | s Racing                                                                                                    | g                                                                                                    | Yout                                                                                                    | h                                                                                                    | Calendar                                                                                                    | News                                                                                                    |       |   |
| 2021 CL                                                                                                    | UB TIME TRIAL SERIES                                                                                                    |                                                                                                    |                                                                                                    |                                                                                                    |                                                                                                    |                                                                                                    |                                                                                                    |       |   |
| View                                                                                                    | Edit Revisions                                                                                                    |                                                                                                    |                                                                                                    |                                                                                                    |                                                                                                    | Club t                                                                                                    | ime trials                                                                                                    |       |   |
| To optorius                                                                                                    | u must be a member of a OTT offi                                                                                                    | listed slub with                                                                                                    | the                                                                                                    |                                                                                                    |                                                                                                    | 2021 \$                                                                                                    | Series                                                                                                    |       |   |
| exception of                                                                                                    | of the Ladies Mile "Come & Try It"                                                                                                    | events which ar                                                                                                    | e open                                                                                                  |                                                                                                    |                                                                                                    | 2020 \$                                                                                                    | Series                                                                                                    |       |   |
| o everyone                                                                                                    | 9.                                                                                                    |                                                                                                    | e opon                                                                                                  |                                                                                                    |                                                                                                    | 2019 \$                                                                                                    | Series                                                                                                    |       |   |
| Darticipatio                                                                                                    | a Club members are expected to                                                                                                    | marchal at locat                                                                                                    | tone                                                                                                    |                                                                                                    |                                                                                                    | 2019 3                                                                                                    | Standings                                                                                                    |       |   |
| event durin                                                                                                    | g club members are expected to i<br>g the season.                                                                                                    | inaisha at least                                                                                                    | Une                                                                                                    |                                                                                                    |                                                                                                    | 2018 :                                                                                                    | Series                                                                                                    |       |   |
|                                                                                                    | 3                                                                                                    |                                                                                                    |                                                                                                    |                                                                                                    |                                                                                                    | 2018 :                                                                                                    | Standings                                                                                                    |       |   |
|                                                                                                    |                                                                                                    |                                                                                                    |                                                                                                    |                                                                                                    |                                                                                                    |                                                                                                    | Carias                                                                                                    |       |   |
| To marshal or e                                                                                                    | anter email Doug Finch/Jo Watson using the e                                                                                                    | email                                                                                                    |                                                                                                    |                                                                                                    |                                                                                                    | 2017 -                                                                                                    | Series<br>Standings                                                                                                    |       |   |
| To marshal or e<br>address: timetr                                                                                                    | enter email Doug Finch/Jo Watson using the e<br>ials@southborough-wheelers.co.uk                                                                                                    | email                                                                                                    |                                                                                                    |                                                                                                    |                                                                                                    | 2017 3                                                                                                    | Series<br>Standings<br>Series                                                                                                    |       |   |
| To marshal or e<br>address: timetr<br>Alternatively log                                                                                                    | enter email Doug Finch/Jo Watson using the e<br>ials@southborough-wheelers.co.uk<br>g in the website and use the online registration                                                                                                    | email<br>n form (details to fo                                                                                                    | llow)                                                                                                   |                                                                                                    |                                                                                                    | 2017 3<br>2016 3<br>2016 3                                                                                                    | Series<br>Standings<br>Series<br>Standings                                                                                                    |       |   |
| Fo marshal or e<br>address: timetr<br>Alternatively lo <sub>l</sub>                                                                                                    | enter email Doug Finch/Jo Watson using the e<br>ials@southborough-wheelers.co.uk<br>g in the website and use the online registration                                                                                                    | email<br>n form (details to fo                                                                                                    | llow)                                                                                                   |                                                                                                    |                                                                                                    | 2017 -<br>2017 -<br>2016 -<br>2016 -<br>2015 -                                                                                                    | Series<br>Standings<br>Series<br>Standings<br>Series                                                                                                    |       |   |
| To marshal or e<br>address: timetr<br>Alternatively log                                                                                                    | enter email Doug Finch/Jo Watson using the e<br>ials@southborough-wheelers.co.uk<br>g in the website and use the online registration                                                                                                    | mail<br>n form (details to fo                                                                                                    | llow)                                                                                                   |                                                                                                    |                                                                                                    | 2017 3<br>2016 3<br>2016 3<br>2015 3<br>2015 3                                                                                                    | Series<br>Standings<br>Series<br>Standings<br>Series<br>Standings                                                                                                    |       |   |
| To marshal or e<br>address: timetr<br>Alternatively loj                                                                                                    | enter email Doug Finch/Jo Watson using the e<br>ials@southborough-wheelers.co.uk<br>g in the website and use the online registration                                                                                                    | imail<br>n form (details to fo                                                                                                    | llow)                                                                                                   |                                                                                                    |                                                                                                    | 2017 -<br>2016 -<br>2016 -<br>2015 -<br>2015 -<br>2015 -<br>2014 -                                                                                                    | Series<br>Standings<br>Standings<br>Standings<br>Standings<br>Standings<br>Series                                                                                                    |       | - |
| To marshal or e<br>address: timetr<br>Alternatively loj<br>Date                                                                                                    | enter email Doug Finch/Jo Watson using the e<br>ials@southborough-wheelers.co.uk<br>g in the website and use the online registration                                                                                                    | mail<br>n form (details to fo<br>Course Ref                                                                                                    | llow)<br>Time                                                                                           | Distance                                                                                                    | Details                                                                                                    | 2017 :<br>2016 :<br>2016 :<br>2015 :<br>2015 :<br>2014 :<br>2014 :                                                                                                    | Series<br>Standings<br>Standings<br>Series<br>Standings<br>Series<br>Standings                                                                                                    |       | - |
| To marshal or e<br>address: timetr<br>Alternatively loy<br>Date                                                                                                    | enter email Doug Finch/Jo Watson using the e<br>ials@southborough-wheelers.co.uk<br>g in the website and use the online registration<br>Location                                                                                                    | mail<br>n form (details to fo<br>Course Ref                                                                                                    | llow)<br>Time                                                                                           | Distance                                                                                                    | Details                                                                                                    | 2017 3<br>2016 3<br>2016 3<br>2015 3<br>2015 3<br>2015 3<br>2014 3<br>2014 3<br>2014 3                                                                                                    | Series<br>Standings<br>Standings<br>Series<br>Standings<br>Standings<br>Standings<br>Series                                                                                                    |       |   |
| Fo marshal or e<br>address: timetr<br>Alternatively loy<br>Date<br>Thu 15 Apr                                                                                                    | enter email Doug Finch/Jo Watson using the e<br>ials@southborough-wheelers.co.uk<br>g in the website and use the online registration<br>Location<br>Sleeches Cross/Mark Cross/Wadhurst                                                                                                    | rmail<br>n form (details to fo<br>Course Ref<br>GS879                                                                                                    | llow)<br>Time<br>18:30                                                                                  | Distance<br>9.80                                                                                                  | <b>Details</b><br>Details                                                                                                    | 2011 - 2017 - 2016 - 2016 - 2016 - 2016 - 2016 - 2015 - 2015 - 2015 - 2015 - 2014 - 2014 - 2014 - 2014 - 2014 - 2014 - 2013 - 2013 - 20                                                                                                    | Series<br>Standings<br>Standings<br>Series<br>Standings<br>Series<br>Standings<br>Series<br>Standings                                                                                                    |       | - |
| To marshal or e<br>address: timetr<br>Alternatively lop<br>Date<br>Thu 15 Apr<br>Thu 22 Apr                                                                                                    | enter email Doug Finch/Jo Watson using the e<br>ials@southborough-wheelers.co.uk<br>g in the website and use the online registration<br>Location<br>Sleeches Cross/Mark Cross/Wadhurst<br>Ladies Mile (C&T Event)                                                                                                    | mail<br>n form (details to fo<br>Course Ref<br>GS879<br>GS868                                                                                                    | llow)<br>Time<br>18:30<br>18:45                                                                         | Distance<br>9.80<br>11.72                                                                                         | Details<br>Details<br>Details                                                                                                    | 2017 3<br>2016 3<br>2016 3<br>2015 3<br>2015 3<br>2014 3<br>2014 3<br>2013 3<br>2013 3<br>2013 3<br>2013 3                                                                                                    | Series<br>Standings<br>Standings<br>Series<br>Standings<br>Standings<br>Standings<br>Standings<br>Standings<br>ub time trial results                                                                                                    |       | - |
| To marshal or e<br>address: timetr<br>Alternatively loy<br>Date<br>Thu 15 Apr<br>Thu 22 Apr<br>Thu 29 Apr                                                                                                    | enter email Doug Finch/Jo Watson using the e<br>ials@southborough-wheelers.co.uk<br>g in the website and use the online registration<br>Location<br>Sleeches Cross/Mark Cross/Wadhurst<br>Ladies Mile (C&T Event)<br>Sleeches Cross/Mayfield                                                                                                    | mail<br>n form (details to fo<br>Course Ref<br>GS879<br>GS868<br>GS878                                                                                                    | llow)<br>Time<br>18:30<br>18:45<br>19:00                                                                | Distance<br>9.80<br>11.72<br>11.50                                                                                | Details<br>Details<br>Details<br>Details                                                                                         | 2017 3<br>2016 3<br>2016 3<br>2015 3<br>2015 3<br>2014 3<br>2014 3<br>2014 3<br>2014 3<br>2014 3<br>2013 3<br>2013 3<br>2013 3<br>2013 3                                                                                                    | Series<br>Standings<br>Standings<br>Series<br>Standings<br>Series<br>Standings<br>Series<br>Standings<br>Standings<br>standings<br>ub time trial results<br>time trial s                                                                                                    |       | - |
| To marshal or e<br>address: timetr<br>Alternatively loy<br>Date<br>Thu 15 Apr<br>Thu 22 Apr<br>Thu 29 Apr<br>Thu 6 May                                                                                                    | enter email Doug Finch/Jo Watson using the e<br>ials@southborough-wheelers.co.uk<br>g in the website and use the online registration<br>Location<br>Sleeches Cross/Mark Cross/Wadhurst<br>Ladies Mile (C&T Event)<br>Sleeches Cross/Mayfield<br>Ashdown Forest (interclub with VO2)                                                                                                    | course Ref<br>GS879<br>GS868<br>GS878<br>GS898                                                                                                    | Time<br>18:30<br>18:45<br>19:00<br>19:00                                                                | Distance<br>9.80<br>11.72<br>11.50<br>12.31                                                                       | Details<br>Details<br>Details<br>Details<br>Details                                                                              | 2017 -<br>2016 -<br>2016 -<br>2015 -<br>2015 -<br>2014 -<br>2014 -<br>2014 -<br>2013 -<br>2013 -<br>2013 -<br>2013 -<br>2013 -<br>2013 -<br>2013 -<br>2013 -<br>2013 -<br>2013 -<br>2014 -<br>2014 -<br>2015 -<br>2015 -<br>20 | Series<br>Standings<br>Series<br>Standings<br>Standings<br>Series<br>Standings<br>Series<br>Standings<br>Jub time trial results<br>time trials                                                                                                    |       | - |
| To marshal or e<br>address: timetr<br>Alternatively loy<br>Date<br>Thu 15 Apr<br>Thu 22 Apr<br>Thu 29 Apr<br>Thu 6 May<br>Thu 13 May                                                                                                    | enter email Doug Finch/Jo Watson using the e<br>ials@southborough-wheelers.co.uk<br>g in the website and use the online registration<br>Location<br>Sleeches Cross/Mark Cross/Wadhurst<br>Ladies Mile (C&T Event)<br>Sleeches Cross/Mayfield<br>Ashdown Forest (interclub with VO2)<br>Sleeches Cross/Mayfield                                                                                                    | mail<br>n form (details to fo<br>Course Ref<br>GS879<br>GS868<br>GS878<br>GS878<br>GS878                                                                                                    | Time<br>18:30<br>18:45<br>19:00<br>19:00                                                                | Distance<br>9.80<br>11.72<br>11.50<br>12.31<br>11.50                                                              | Details<br>Details<br>Details<br>Details<br>Details<br>Details                                                                   | 2017 3<br>2016 3<br>2016 3<br>2015 3<br>2015 3<br>2014 3<br>2013 3<br>2013 3<br>2013 3<br>2013 3<br>2013 3<br>2013 3<br>2013 3<br>2013 3<br>2013 3<br>2013 3<br>2013 3<br>2013 3<br>2013 3<br>2014 4<br>2015 1<br>2014 4<br>2015 1<br>2014 4<br>2015 1<br>2014 4<br>2015 1<br>2014 4<br>2015 1<br>2014 4<br>2015 1<br>2014 4<br>2015 1<br>2014 4<br>2015 1<br>2014 4<br>2015 1<br>2015 1<br>2014 4<br>2015 1<br>2015 1<br>2015 1<br>2014 4<br>2015 1<br>2015 1<br>20 | Series Standings Series Standings Standings Standings Standings Standings Standings Standings time trial results time trials imbs tds                                                                                                    |       | - |
| To marshal or e<br>address: timetr<br>Alternatively loy<br>Date<br>Thu 15 Apr<br>Thu 29 Apr<br>Thu 29 Apr<br>Thu 6 May<br>Thu 13 May<br>Thu 13 May                                                                                                    | enter email Doug Finch/Jo Watson using the e<br>ials@southborough-wheelers.co.uk<br>g in the website and use the online registration<br>Location<br>Sleeches Cross/Mark Cross/Wadhurst<br>Ladies Mile (C&T Event)<br>Sleeches Cross/Mayfield<br>Ashdown Forest (interclub with VO2)<br>Sleeches Cross/Mayfield<br>Ladies Mile (C&T Event)                                                                                                    | course Ref<br>GS879<br>GS868<br>GS878<br>GS898<br>GS878<br>GS878<br>GS878                                                                                                    | Time<br>18:30<br>18:45<br>19:00<br>19:00<br>19:00                                                       | Distance<br>9.80<br>11.72<br>11.50<br>12.31<br>11.50<br>11.72                                                     | Details<br>Details<br>Details<br>Details<br>Details<br>Details<br>Details                                                        | 2011 - 2017 - 2<br>2016 - 2<br>2015 - 2<br>2015 - 2<br>2014 - 2<br>2014 - 2<br>2014 - 2<br>2014 - 2<br>2014 - 2<br>2014 - 2<br>2014 - 2<br>2014 - 2<br>2013 - 2<br>2013 - 2<br>2013 - 2<br>2013 - 2<br>2013 - 2<br>2013 - 2<br>2013 - 2<br>2013 - 2<br>2013 - 2<br>2014 - 2<br>2014 - 2<br>2015 - 2<br>2015 - 2<br>2014 - 2<br>2013 - 2<br>2013 - 2<br>2013 - 2<br>2014 - 2<br>2013 - 2<br>2014 - 2<br>2014 - 2<br>2014 - 2<br>2014 - 2<br>2014 - 2<br>2014 - 2<br>2014 - 2<br>2013 - 2<br>2014 - 2<br>2014 - 2<br>2014 - 2<br>2014 - 2<br>2014 - 2<br>2013 - 2<br>2014 - 2<br>2014                                                                                                    | Series<br>Standings<br>Series<br>Standings<br>Standings<br>Standings<br>Series<br>Standings<br>Series<br>Standings<br>Series<br>Standings<br>ub time trial results<br>time trials<br>imbs<br>ds                                                                                                    |       | - |
| To marshal or e<br>address: timetr<br>Alternatively loy<br>Date<br>Thu 15 Apr<br>Thu 22 Apr<br>Thu 29 Apr<br>Thu 6 May<br>Thu 13 May<br>Thu 20 May                                                                                                    | enter email Doug Finch/Jo Watson using the e<br>ials@southborough-wheelers.co.uk<br>g in the website and use the online registration<br>Location<br>Sleeches Cross/Mark Cross/Wadhurst<br>Ladies Mile (C&T Event)<br>Sleeches Cross/Mayfield<br>Ashdown Forest (interclub with VO2)<br>Sleeches Cross/Mayfield<br>Ladies Mile (C&T Event)<br>Hartfield/Wyoh Cross Groombridge                                                                                                    | mail<br>n form (details to fo<br>Course Ref<br>GS879<br>GS878<br>GS878<br>GS878<br>GS878<br>GS878<br>GS878                                                                                   | Time<br>18:30<br>18:45<br>19:00<br>19:00<br>19:00<br>19:00                                              | Distance<br>9.80<br>11.72<br>11.50<br>12.31<br>11.50<br>11.72<br>21.69                                            | Details<br>Details<br>Details<br>Details<br>Details<br>Details<br>Details                                                        | 2017 3<br>2016 3<br>2015 3<br>2015 3<br>2014 3<br>2014 3<br>2013 3<br>2013 3<br>2013 3<br>2013 3<br>2013 3<br>2013 3<br>2013 3<br>2013 3<br>2013 3<br>2013 3<br>2013 3<br>2013 3<br>2014 3<br>2015 3<br>2014 3<br>2015 3<br>2014 3<br>2015 3<br>2014 3<br>2015 3<br>2014 3<br>2015 3<br>2014 3<br>2015 3<br>2014 3<br>2015 3<br>2014 3<br>2015 3<br>2015 3<br>20 | Series Standings Series Standings Series Standings Series Standings Series Standings Standings time trial results time trials imbs ted Records ies                                                                                                    |       | - |
| Date<br>Thu 15 Apr<br>Thu 29 Apr<br>Thu 29 Apr<br>Thu 3 May<br>Thu 20 May<br>Thu 27 May<br>Tue 01 Jun                                                                                                    | enter email Doug Finch/Jo Watson using the e<br>ials@southborough-wheelers.co.uk<br>g in the website and use the online registration<br>Location<br>Sleeches Cross/Mark Cross/Wadhurst<br>Ladies Mile (C&T Event)<br>Sleeches Cross/Mayfield<br>Ashdown Forest (interclub with VO2)<br>Sleeches Cross/Mayfield<br>Ladies Mile (C&T Event)<br>Hartfield/Wyon Cross Groombridge<br>East Peckham (inter club with VO2)                                                                                                    | email<br>n form (details to fo<br>Course Ref<br>GS879<br>GS868<br>GS878<br>GS898<br>GS878<br>GS868<br>GS899<br>Q10/29                                                                        | Time<br>18:30<br>18:45<br>19:00<br>19:00<br>19:00<br>19:00<br>19:00<br>19:30                            | Distance<br>9.80<br>11.72<br>12.31<br>11.50<br>11.50<br>11.72<br>21.69<br>10.00                                   | Details<br>Details<br>Details<br>Details<br>Details<br>Details<br>Details<br>Details<br>Details                                  | 2017 4<br>2016 4<br>2015 4<br>2015 4<br>2014 4<br>2014 4<br>2014 4<br>2014 4<br>2013 4<br>2013 4<br>2013 4<br>2013 4<br>2013 4<br>2013 4<br>2013 4<br>2013 4<br>2013 4<br>2013 4<br>2013 4<br>2013 4<br>2013 4<br>2013 4<br>2014 4<br>2015 4<br>2014 4<br>2015 4<br>2015 4<br>2013 4<br>2013 4<br>2013 4<br>2013 4<br>2013 4<br>2013 4<br>2013 4<br>2013 4<br>2013 4<br>2013 4<br>2013 4<br>2013 4<br>2013 4<br>2015 4<br>2015 4<br>20 | Series Standings Series Standings Series Standings Series Standings Series Standings ub time trial results time trials time trials time trials L GREER                                                                                                    |       | - |
| To marshal or e<br>address: timetr<br>Alternatively loy<br>Date<br>Thu 15 Apr<br>Thu 29 Apr<br>Thu 29 Apr<br>Thu 20 May<br>Thu 20 May<br>Thu 20 May<br>Thu 27 May<br>Tue 01 Jun                                                                                     | enter email Doug Finch/Jo Watson using the e<br>ials@southborough-wheelers.co.uk<br>g in the website and use the online registration<br>Location<br>Sleeches Cross/Mark Cross/Wadhurst<br>Ladies Mile (C&T Event)<br>Sleeches Cross/Mayfield<br>Ashdown Forest (interclub with VO2)<br>Sleeches Cross/Mayfield<br>Ladies Mile (C&T Event)<br>Hartfield/Wyth Cross Groombridge<br>East Peckham (inter club with VO2)<br>Sleeches Cross/Wadhurst                                                                                           | email<br>n form (details to fo<br>Course Ref<br>GS879<br>GS878<br>GS878<br>GS878<br>GS878<br>GS878<br>GS878<br>GS878<br>GS878                                                                | llow)<br>Time<br>18:30<br>18:45<br>19:00<br>19:00<br>19:00<br>19:00<br>19:30<br>19:00                   | Distance<br>9.80<br>11.72<br>12.31<br>11.50<br>11.72<br>21.69<br>10.00<br>10.00                                   | Details<br>Details<br>Details<br>Details<br>Details<br>Details<br>Details<br>Details<br>Details<br>Details                       | 2017 :<br>2016 :<br>2016 :<br>2015 :<br>2015 :<br>2014 :<br>2013 :<br>2013 :<br>2013 :<br>2013 :<br>2013 :<br>2013 :<br>2013 :<br>2013 :<br>2013 :<br>2013 :<br>2013 :<br>2013 :<br>2013 :<br>2014 :<br>2013 :<br>2015 :<br>2014 :<br>2015 :<br>2014 :<br>2015 :<br>2014 :<br>2015 :<br>2015 :<br>2014 :<br>2015 :<br>2015 :<br>2016 :<br>2016 :<br>2016 :<br>2017 :<br>2017 :<br>20 | Series Standings Series Standings Series Standings Series Standings Series Standings Serie5 Standings ub time trial results time trials imbs ds LGREER                                                                                                    |       | - |
| To marshal or e<br>address: timetr<br>Alternatively loy<br>Date<br>Thu 15 Apr<br>Thu 22 Apr<br>Thu 29 Apr<br>Thu 29 Apr<br>Thu 3 May<br>Thu 13 May<br>Thu 20 May<br>Thu 27 May<br>Thu 27 May<br>Tue 01 Jun<br>Thu 10 Jun                                            | enter email Doug Finch/Jo Watson using the e<br>ials@southborough-wheelers.co.uk<br>g in the website and use the online registration<br>Location<br>Sleeches Cross/Mark Cross/Wadhurst<br>Ladies Mile (C&T Event)<br>Sleeches Cross/Mayfield<br>Ashdown Forest (interclub with VO2)<br>Sleeches Cross/Mayfield<br>Ladies Mile (C&T Event)<br>Hartfield/Wyon Cross Groombridge<br>East Peckham (inter club with VO2)<br>Sleeches Cross/Wadhurst<br>Ladies Mile                                                                            | email<br>n form (details to fo<br>Course Ref<br>GS879<br>GS868<br>GS878<br>GS898<br>GS878<br>GS868<br>GS899<br>Q10/29<br>GS879<br>GS868                                                      | Time<br>18:30<br>18:45<br>19:00<br>19:00<br>19:00<br>19:00<br>19:00<br>19:00<br>19:00<br>19:00          | Distance<br>9.80<br>11.72<br>11.50<br>12.31<br>11.50<br>11.72<br>21.69<br>10.00<br>10.00<br>11.72                 | Details<br>Details<br>Details<br>Details<br>Details<br>Details<br>Details<br>Details<br>Details<br>Details                       | 2017 3<br>2016 3<br>2015 3<br>2015 3<br>2014 3<br>2014 3<br>2013 3<br>2013 3<br>2013 3<br>2013 3<br>2013 3<br>2013 3<br>2013 3<br>2013 3<br>2013 3<br>2013 3<br>2013 3<br>2013 3<br>2013 4<br>2014 4<br>2014 4<br>2015 4<br>2014 4<br>2015 4<br>2014 4<br>2015 4<br>2014 4<br>2015 4<br>2015 4<br>2013 4<br>2013 4<br>2013 4<br>2013 4<br>2013 4<br>2013 4<br>2013 4<br>2013 4<br>2013 4<br>2013 4<br>2013 4<br>2013 4<br>2013 4<br>2013 4<br>2014 4<br>2013 4<br>2013 4<br>2015 4<br>2015 4<br>2014 4<br>2015 4<br>2015 4<br>20 | Series Standings Series Standings Series Standings Series Standings Series Standings Ub time trial results time trials time trials time trials ties L GREER ontent                                                                                                    |       | - |
| To marshal or e<br>address: timetr<br>Alternatively loy<br>Date<br>Thu 15 Apr<br>Thu 29 Apr<br>Thu 29 Apr<br>Thu 20 May<br>Thu 20 May<br>Thu 20 May<br>Thu 20 May<br>Thu 20 May<br>Thu 20 May<br>Thu 21 May<br>Thu 21 May<br>Tue 01 Jun<br>Thu 10 Jun<br>Thu 17 Jun | enter email Doug Finch/Jo Watson using the e<br>ials@southborough-wheelers.co.uk<br>g in the website and use the online registration<br>Location<br>Sleeches Cross/Mark Cross/Wadhurst<br>Ladies Mile (C&T Event)<br>Sleeches Cross/Mayfield<br>Ashdown Forest (interclub with VO2)<br>Sleeches Cross/Mayfield<br>Ladies Mile (C&T Event)<br>Hartfield/Wyth Cross Groombridge<br>East Peckham (inter club with VO2)<br>Sleeches Cross/Wadhurst<br>Ladies Mile<br>Winchet Hill (inter club with VO2)                                      | email<br>n form (details to fo<br>Course Ref<br>GS879<br>GS878<br>GS878<br>GS878<br>GS878<br>GS878<br>GS878<br>GS878<br>GS878<br>GS879<br>GS868<br>GS879<br>GS879<br>GS879<br>GS879<br>GS879 | llow)<br>Time<br>18:30<br>18:45<br>19:00<br>19:00<br>19:00<br>19:00<br>19:00<br>19:00<br>19:00          | Distance<br>9.80<br>11.72<br>11.50<br>12.31<br>11.50<br>11.72<br>21.69<br>10.00<br>10.00<br>11.72<br>10.00        | Details<br>Details<br>Details<br>Details<br>Details<br>Details<br>Details<br>Details<br>Details<br>Details<br>Details            | 2017 :<br>2016 :<br>2016 :<br>2015 :<br>2015 :<br>2014 :<br>2013 :<br>2013 :<br>2013 :<br>2013 :<br>2013 :<br>2013 :<br>2013 :<br>2013 :<br>2013 :<br>2013 :<br>2013 :<br>2013 :<br>2013 :<br>2014 :<br>2013 :<br>2015 :<br>2014 :<br>2015 :<br>2014 :<br>2015 :<br>2014 :<br>2015 :<br>2015 :<br>2014 :<br>2015 :<br>2015 :<br>2014 :<br>2015 :<br>2015 :<br>2016 :<br>2017 :<br>2017 :<br>20 | Series Standings Series Standings Series Standings Series Standings Series Standings Series Standings Standings Stan |       | - |
| To marshal or e<br>address: timetr<br>Alternatively loy<br>Date<br>Thu 15 Apr<br>Thu 29 Apr<br>Thu 29 Apr<br>Thu 29 Apr<br>Thu 3 May<br>Thu 13 May<br>Thu 20 May<br>Thu 27 May<br>Tue 01 Jun<br>Thu 10 Jun<br>Thu 10 Jun<br>Thu 17 Jun<br>Tue 22 Jun                | enter email Doug Finch/Jo Watson using the e<br>ials@southborough-wheelers.co.uk<br>g in the website and use the online registration<br>Location<br>Sleeches Cross/Mark Cross/Wadhurst<br>Ladies Mile (C&T Event)<br>Sleeches Cross/Mayfield<br>Ashdown Forest (interclub with VO2)<br>Sleeches Cross/Mayfield<br>Ladies Mile (C&T Event)<br>Hartfield/Wyon Cross Groombridge<br>East Peckham (inter club with VO2)<br>Sleeches Cross/Wadhurst<br>Ladies Mile<br>Winchet Hill (inter club with VO2)<br>Sleeces Cross/Mark Cross Wadhurst | email<br>n form (details to fo<br>Course Ref<br>GS879<br>GS868<br>GS878<br>GS878<br>GS878<br>GS868<br>GS868<br>GS879<br>GS868<br>GS879<br>GS868<br>GS879<br>GS868<br>GS879                   | llow)<br>Time<br>18:30<br>18:45<br>19:00<br>19:00<br>19:00<br>19:00<br>19:00<br>19:00<br>19:00<br>19:00 | Distance<br>9.80<br>11.72<br>11.50<br>12.31<br>11.50<br>11.72<br>21.69<br>10.00<br>10.00<br>11.72<br>10.00<br>9.8 | Details<br>Details<br>Details<br>Details<br>Details<br>Details<br>Details<br>Details<br>Details<br>Details<br>Details<br>Details | 2017 s<br>2016 s<br>2015 s<br>2015 s<br>2014 s<br>2014 s<br>2014 s<br>2013 s<br>2013 s<br>2013 s<br>2013 s<br>2013 s<br>2013 s<br>2013 s<br>2013 s<br>2013 s<br>2013 s<br>2013 s<br>2013 s<br>2014 s<br>2013 s<br>2013 s<br>2014 s<br>2013 s<br>2015 s<br>2014 s<br>2015 s<br>2015 s<br>2014 s<br>2015 s<br>2015 s<br>20 | Series Standings Series Standings Series Standings Series Standings Series Standings Series Standings ub time trial results time trials time trials trials trials tri |       | - |

- 15. Make sure you are logged in, if you are, your name will be displayed here.
- 16. Find the event you wish to enter and click on the link. The next three upcoming events are also shown on the home page.

|                                            |                      | SOUTHBOROU  | GH & DISTRIC | T WHEELERS |          |          |
|--------------------------------------------|----------------------|-------------|--------------|------------|----------|----------|
| SO                                         | UT                   | HB(         | DR           | OU         | GH       |          |
| Membership                                 | Rides                | Time trials | Racing       | Youth      | Calendar | News     |
| LADIES MILE                                | (C&T EVENT           | ) CLUB TT   |              |            |          |          |
| View Edit                                  | Registrations        | Register    |              |            | Club tim | e trials |
| EVENT DETAILS                              |                      | ►           |              |            | 2021 Se  | ries     |
| Date and time: Thu<br>Pace series: Club ti | rsday, 22 April 2021 | - 6:45pm    |              |            | 2020 Se  | ries     |
| Register for this ev                       | ent                  |             |              |            | 2019 Sta | andings  |
|                                            |                      | 17          |              |            | 2018 Se  | ries     |
|                                            |                      | 17          |              |            | 2018 Sta | andings  |
|                                            |                      |             |              |            | 2017 Se  | nes      |

- 17. To register for the event click on the Register button.
- 18. Fill in the details and click the Create Registration button. You will receive email confirmation. There is usually a cut off for the event after which time you cannot enter on-line. In this case contact Doug Finch via email.

|                                       |                              | SOUTHBOROU                  | GH & DISTRIC | TWHEELERS |                                |                             |
|---------------------------------------|------------------------------|-----------------------------|--------------|-----------|--------------------------------|-----------------------------|
| SO                                    | JT                           | HB(                         | DR           | OU        | GH                             |                             |
| Membership                            | Rides                        | Time trials                 | Racing       | Youth     | Calendar                       | News                        |
| View Edit                             | Registrations                | Register                    | JULUDII      |           | Club tir<br>2021 Se<br>2020 Se | ne trials<br>eries<br>eries |
| Choose Anonymous to dis               | connect this registration    | n from any Drupal user.     |              |           | 2019 Se                        | eries                       |
| E-mail address<br>fud@:blahblah.co.uk |                              |                             |              |           | 2019 St<br>2018 Se             | andings<br>eries            |
| You can leave this field en           | npty to autofill it with the | registree's e-mail address. |              |           | 2018 St                        | andings                     |
| Create registration                   | Cancel                       |                             |              |           | 2017 Se                        | eries                       |
|                                       |                              | - 18                        |              |           | 2017 St<br>2016 Se             | anoings<br>eries            |

If you need to cancel a registration, you will need to contact Doug directly at <u>timetrials@southborough-wheelers.co.uk</u>